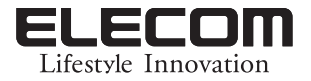

テレビインターネット接続ガイド

#### 本書はエレコム無線LANルーターを設定後にお読みください。

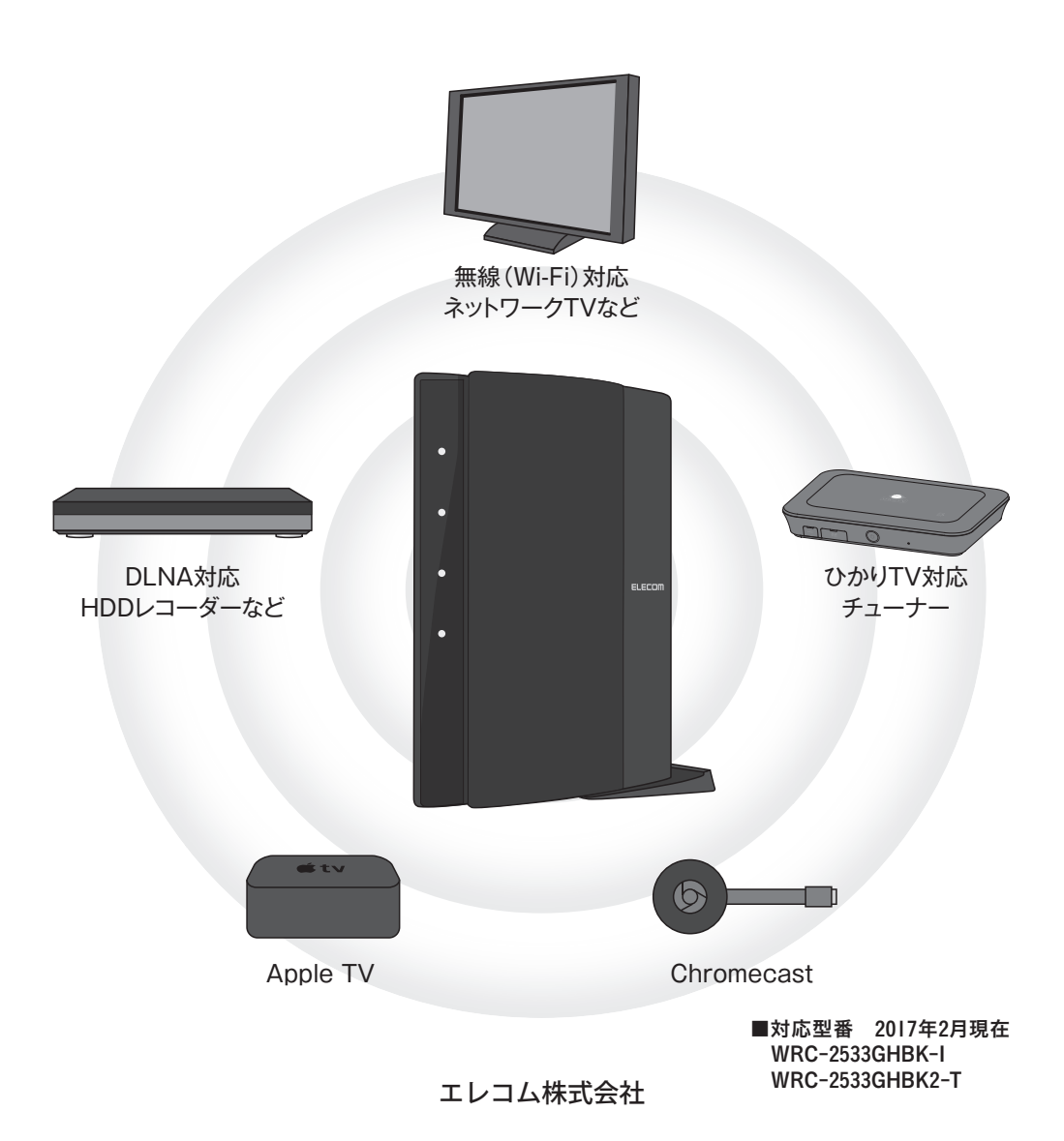

#### 【重要】設定前のご確認

#### ◆事前にご確認ください。

・接続作業を始める前に、無線LANルーターのインターネットへの接続設定が完了していることを確認してから作業を始めてください。

◆事前にご準備ください。

・無線LANルーターの無線設定情報をご準備ください。

見本:▼設定情報シート(初期値)

見本:▼かんたんセットアップシート(初期値)

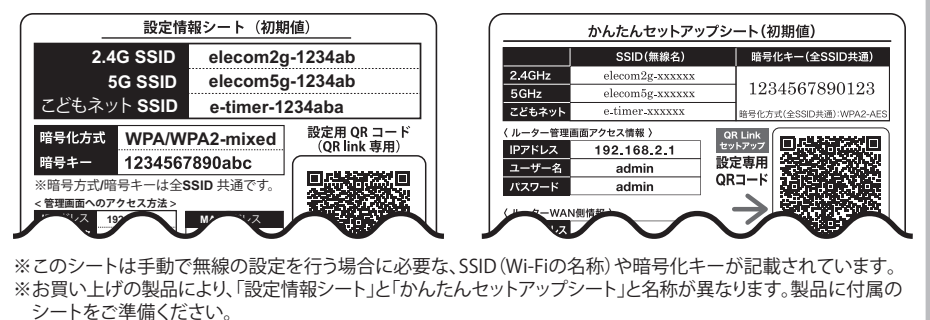

目次

| 1                | 接続の準備をしましょう                                                | • • • •            | 3                    |
|------------------|------------------------------------------------------------|--------------------|----------------------|
| 1                | ① 接続の準備をしましょう                                              | •••••              | 3                    |
| 2                | 無線LANで接続する                                                 | • • • •            | 5                    |
| (1               | ① シャープ社製編                                                  | •••••              | 5                    |
| (2               | 2 LG社製編                                                    | •••••              | 9                    |
| 3                | ③ 東芝社製編                                                    | •••••              | 13                   |
| 4                | ④ パナソニック社製編                                                | •••••              | 15                   |
| (5               | 5 SONY社製編 ······                                           | •••••              | 17                   |
|                  |                                                            |                    |                      |
| 3                | 有線LANで接続する                                                 |                    | 20                   |
| 3<br>4           | 有線LANで接続する<br>ひかりTVを接続する                                   |                    | 20<br>21             |
| 3<br>4<br>5      | 有線LANで接続する<br>ひかりTVを接続する<br>DLNA対応機器を接続する                  |                    | 20<br>21<br>23       |
| 3<br>4<br>5<br>6 | 有線LANで接続する<br>ひかりTVを接続する<br>DLNA対応機器を接続する<br>Apple TVを接続する | ····· 2<br>····· 2 | 20<br>21<br>23<br>28 |

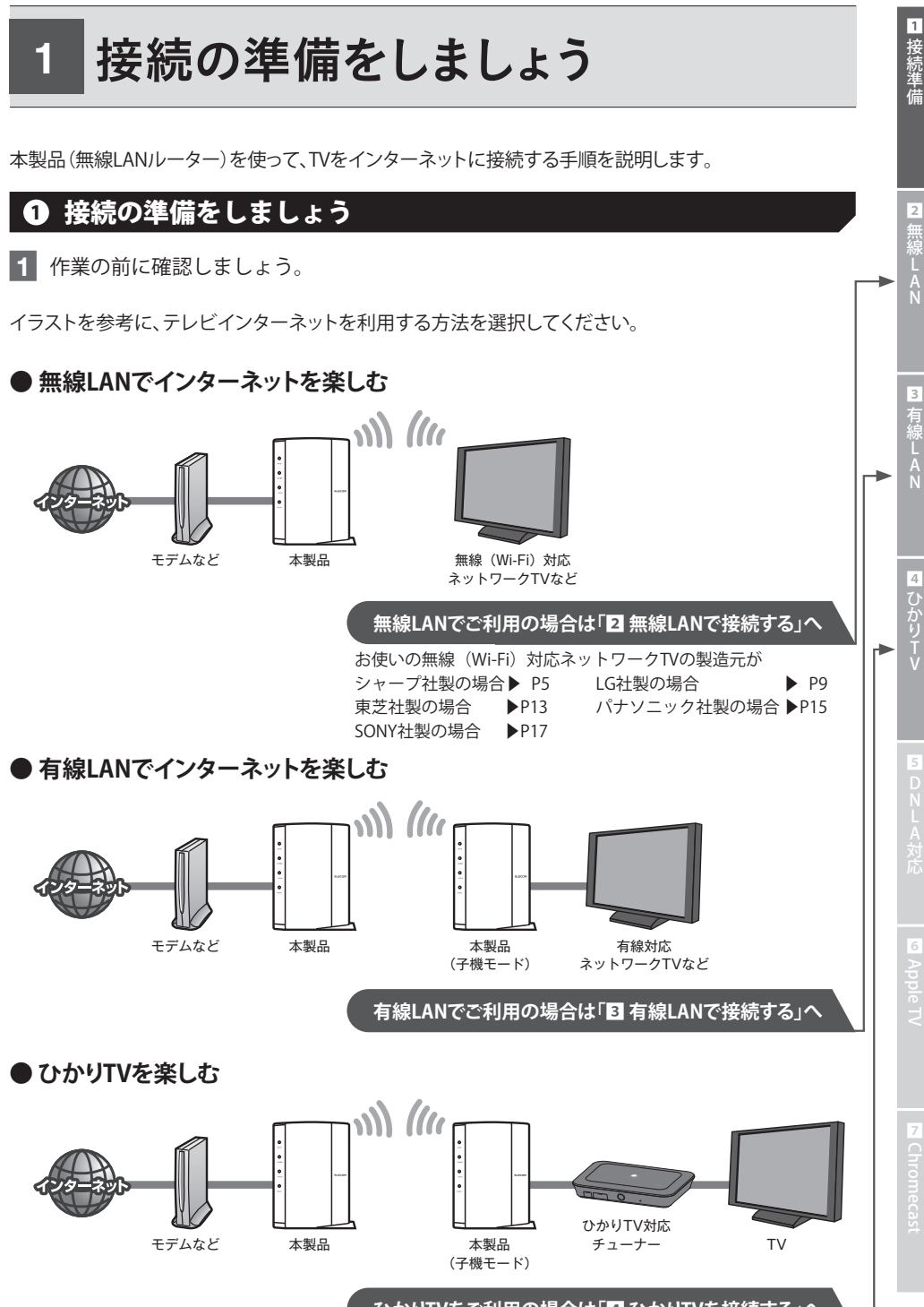

ひかりTVをご利用の場合は「4 ひかりTVを接続する」へ

### DLNA対応機器を楽しむ

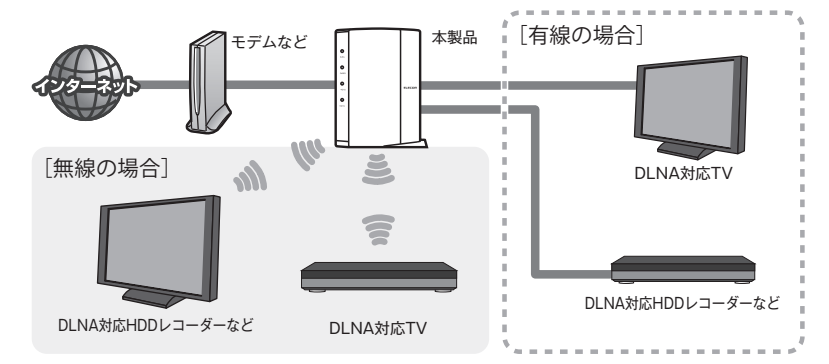

DLNA対応機器をご利用の場合は「5 DLNA対応機器を接続する」へ

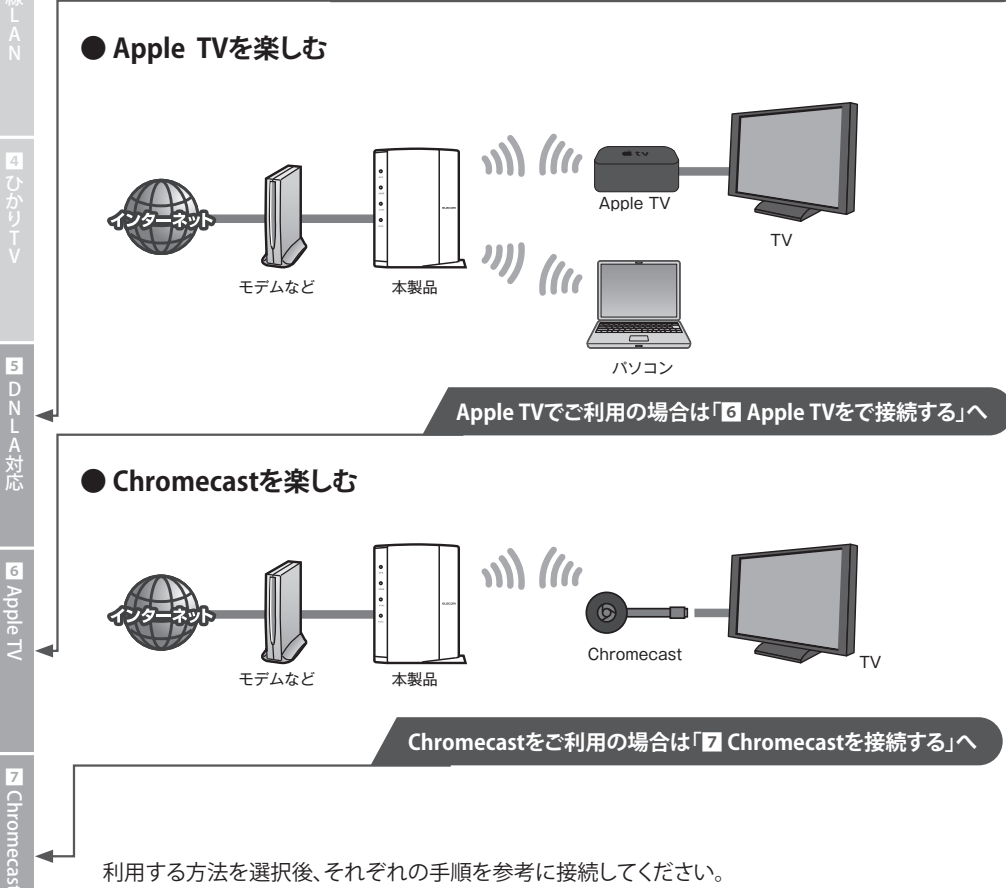

利用する方法を選択後、それぞれの手順を参考に接続してください。

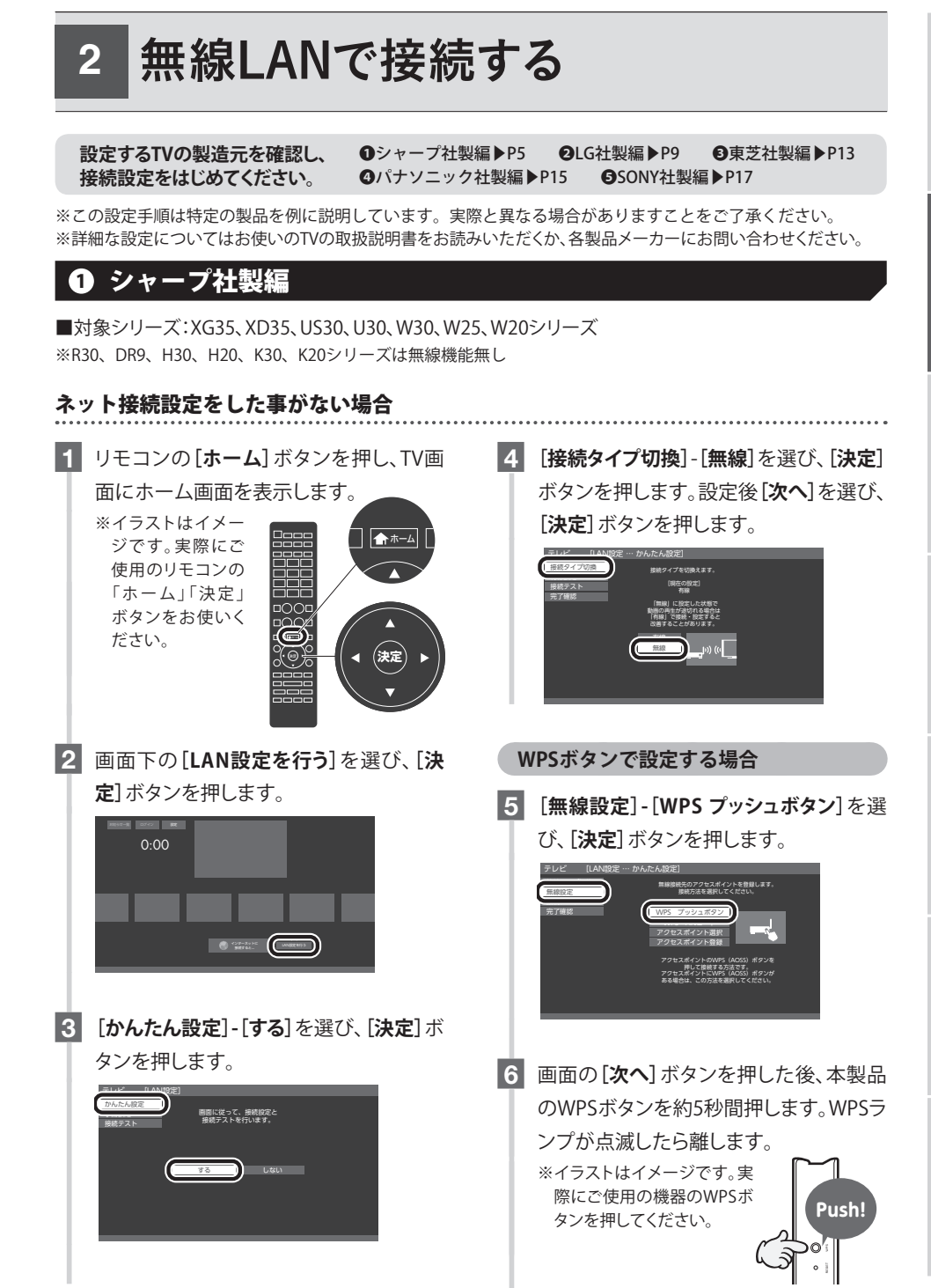

2 無線LAN(シャープ)

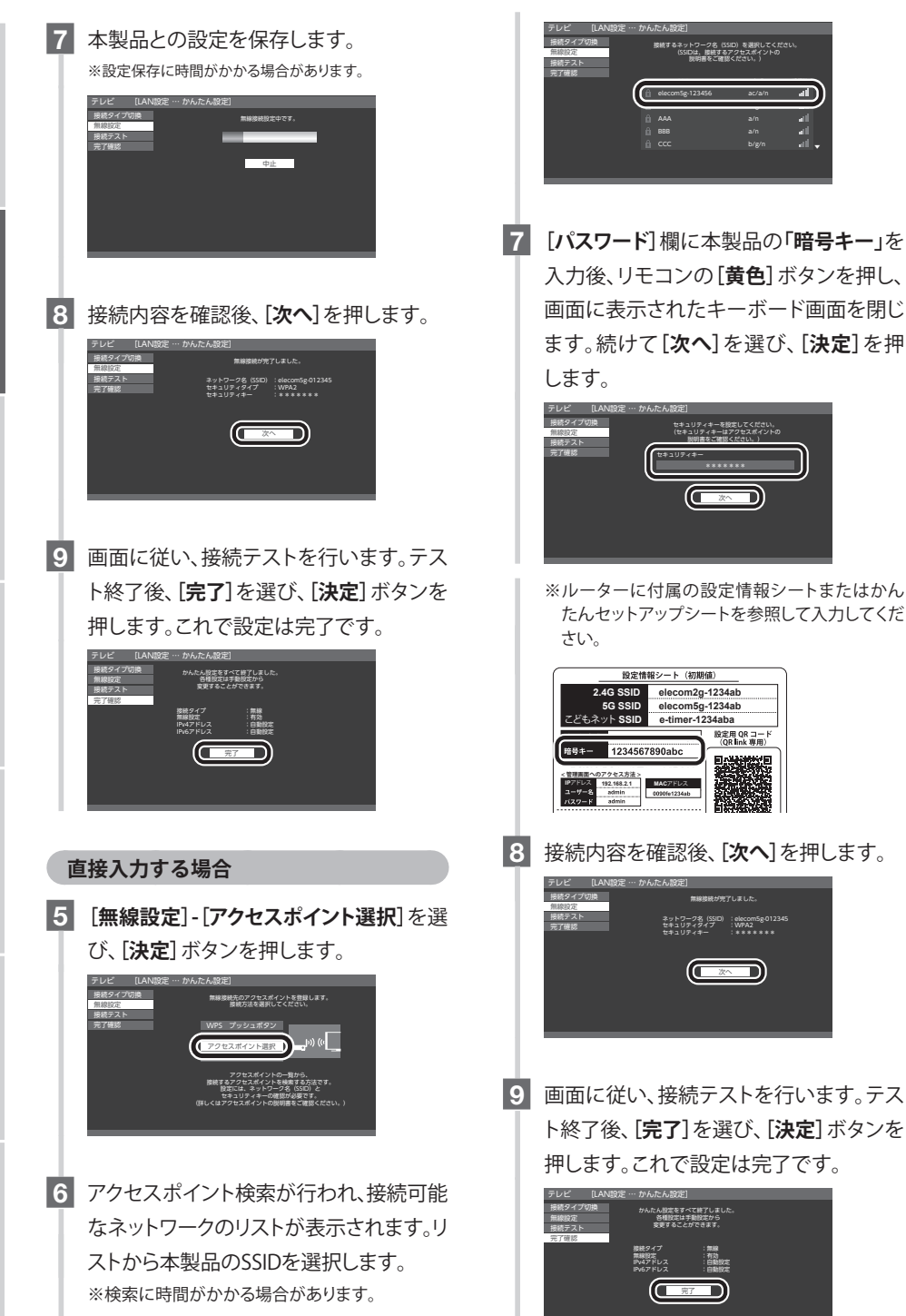

#### 以前に設定した事がある場合

- 1 リモコンの [ホーム] ボタンを押し、TV画 面にホーム画面を表示します。
  - ※イラストはイメージです。実際にご使用のリ モコンの「ホーム」「決定」ボタンをお使いくだ さい。

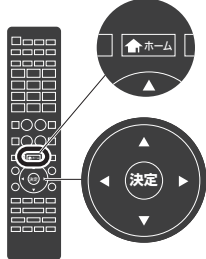

2 画面左上の[設定]を選び、リモコンの [決定]ボタン押します。

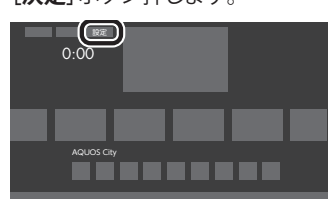

 3 [≁(視聴準備)]-[通信(インターネット)
 設定]を選び、[決定]ボタンを押します。
 次に[LAN設定]を選び、[決定]ボタンを 押します。

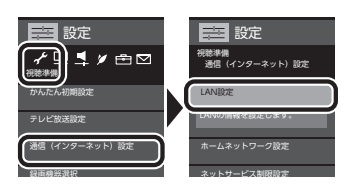

**4** [**かんたん設定**]-[**する**]を選び、[決定]ボ タンを押します。

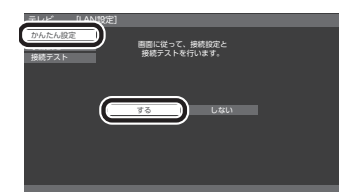

5 [接続タイプ切換]-[無線]を選び、[決定] ボタンを押します。設定後[次へ]を選び、 [決定]ボタンを押します。

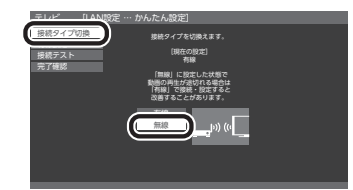

#### WPSボタンで設定する場合

6 [WPSプッシュボタン]を選び、[決定]ボタンを押します。画面の[次へ]ボタンを押した後、本製品のWPSボタンを約5秒間押します。WPSランプが点滅したら離します。

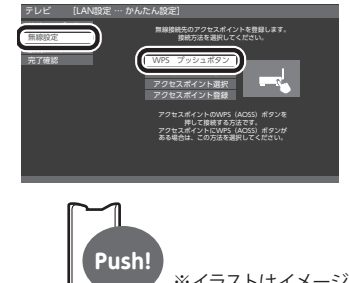

※イラストはイメージです。実際にご使用の機器のWPSボタンを押してください。

7

本製品との設定を保存します。 ※設定保存に時間がかかる場合があります。

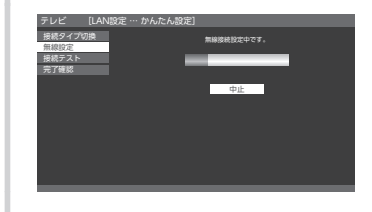

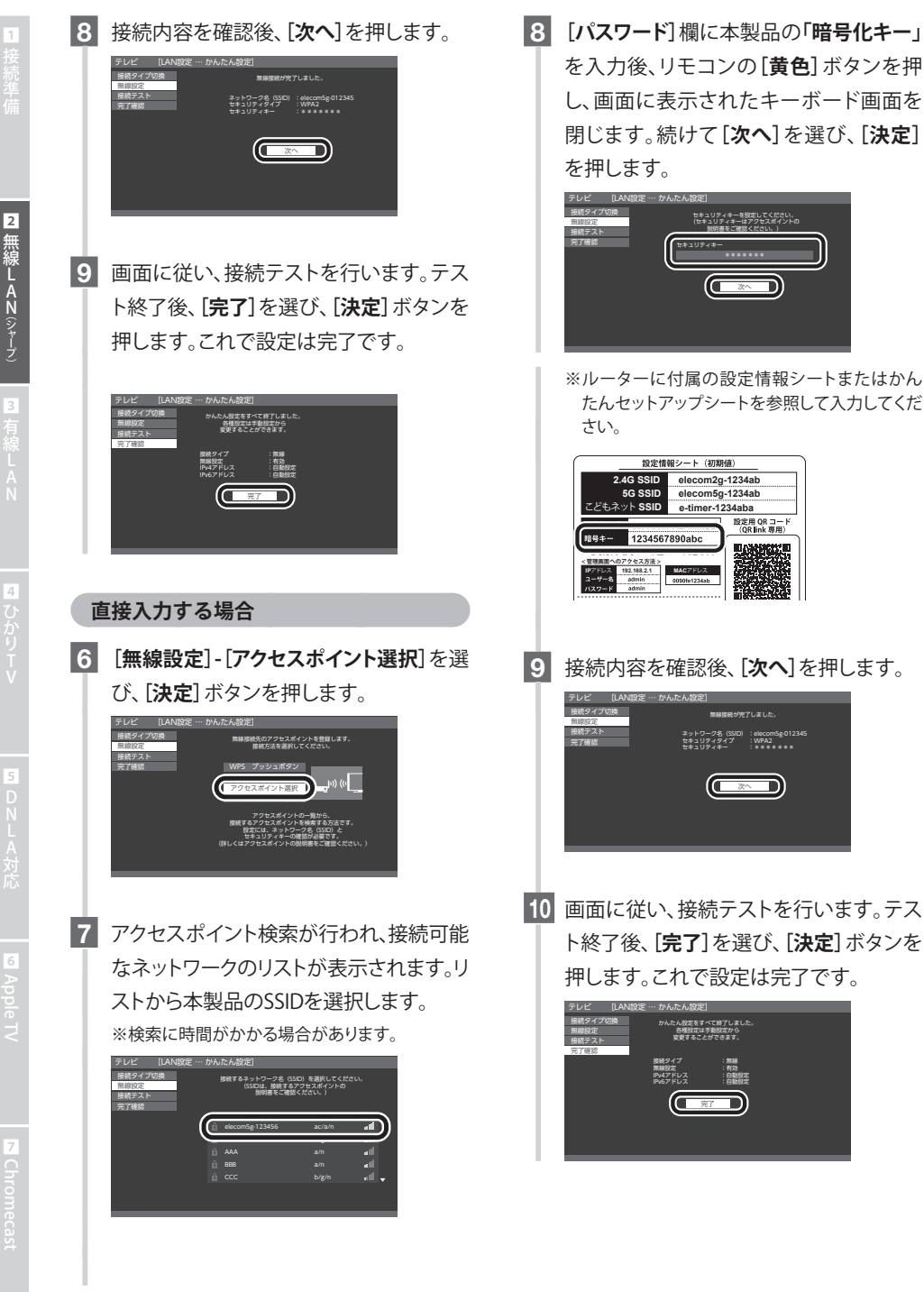

# 2 LG社製編

■対象シリーズ: UF6900、 UF8500、 UF7710、 EG9600、 LF5800シリーズ

#### UF6900、UF8500、UF7710、EG9600 シリーズでの設定例

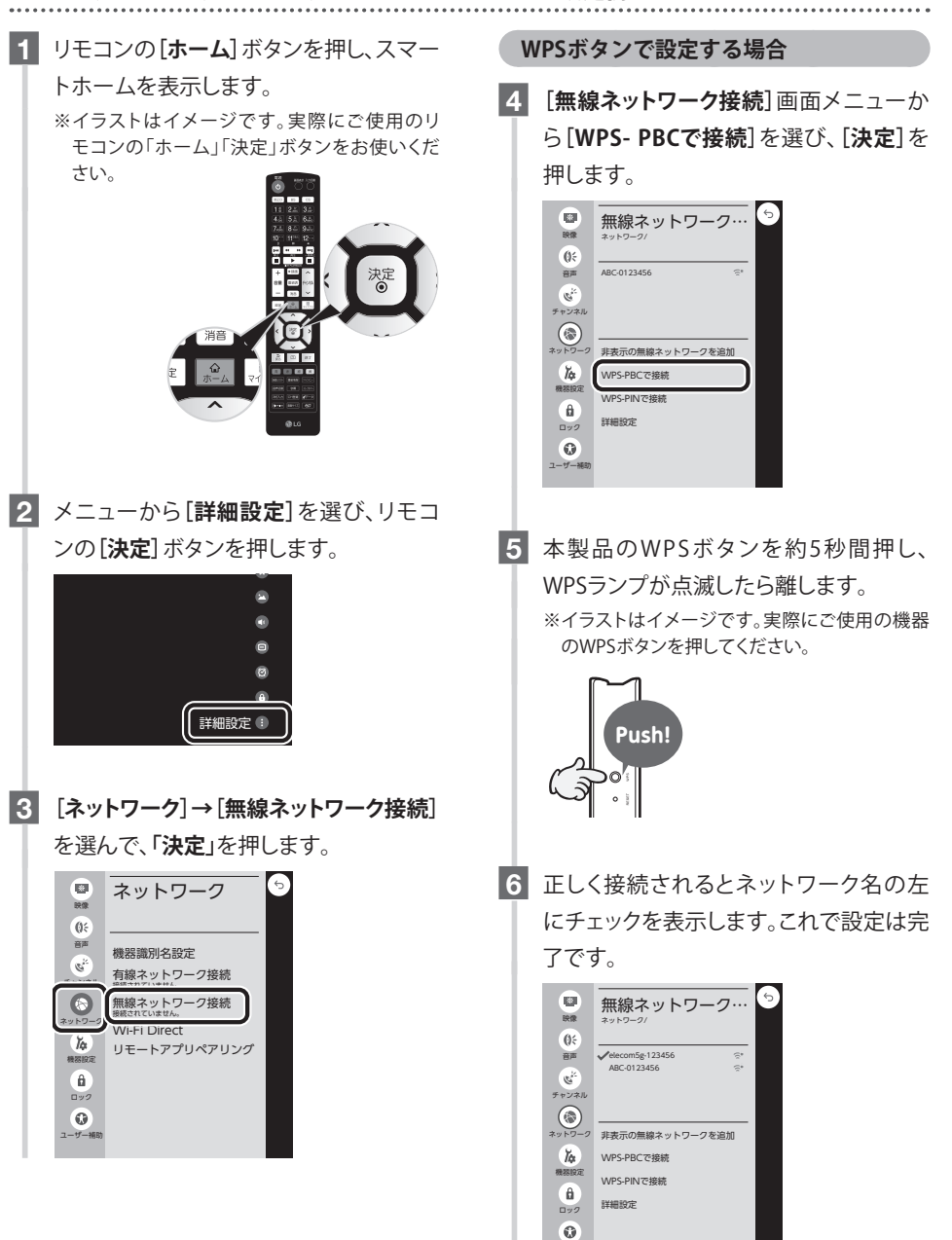

#### 直接入力する場合

4 ネットワーク検索され、接続可能なネット ワークのリストが表示されます。本製品 のネットワークを選択します。

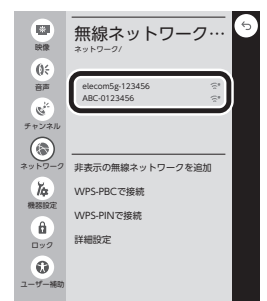

5 [パスワード]欄に本製品の[暗号化キー] を入力後[接続]を選び、[決定]を押し ます。

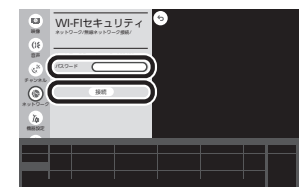

#### LF5800 シリーズでの設定例

1 リモコンの[ホーム] ボタンを押し、TV画

面にホーム画面を表示します。

※イラストはイメージです。実際にご使用のリ モコンの「ホーム」「決定」ボタンをお使いくだ さい。

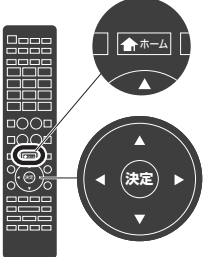

※ルーターに付属の設定情報シートまたはかん たんセットアップシートを参照して入力してくだ さい。

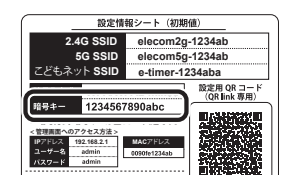

6 正しく接続されるとネットワーク名の左 にチェックを表示します。これで設定は完 了です。

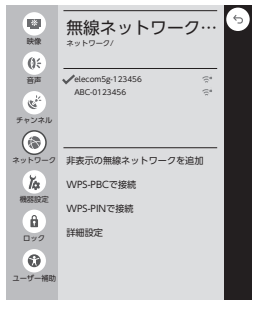

2 設定メニューから[初期設定]を選びリモ コンの[決定]ボタンを押します。

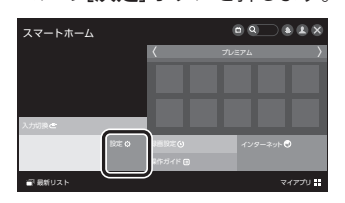

[ネットワーク]→[ネットワーク接続]を選んで、[決定]を押します。

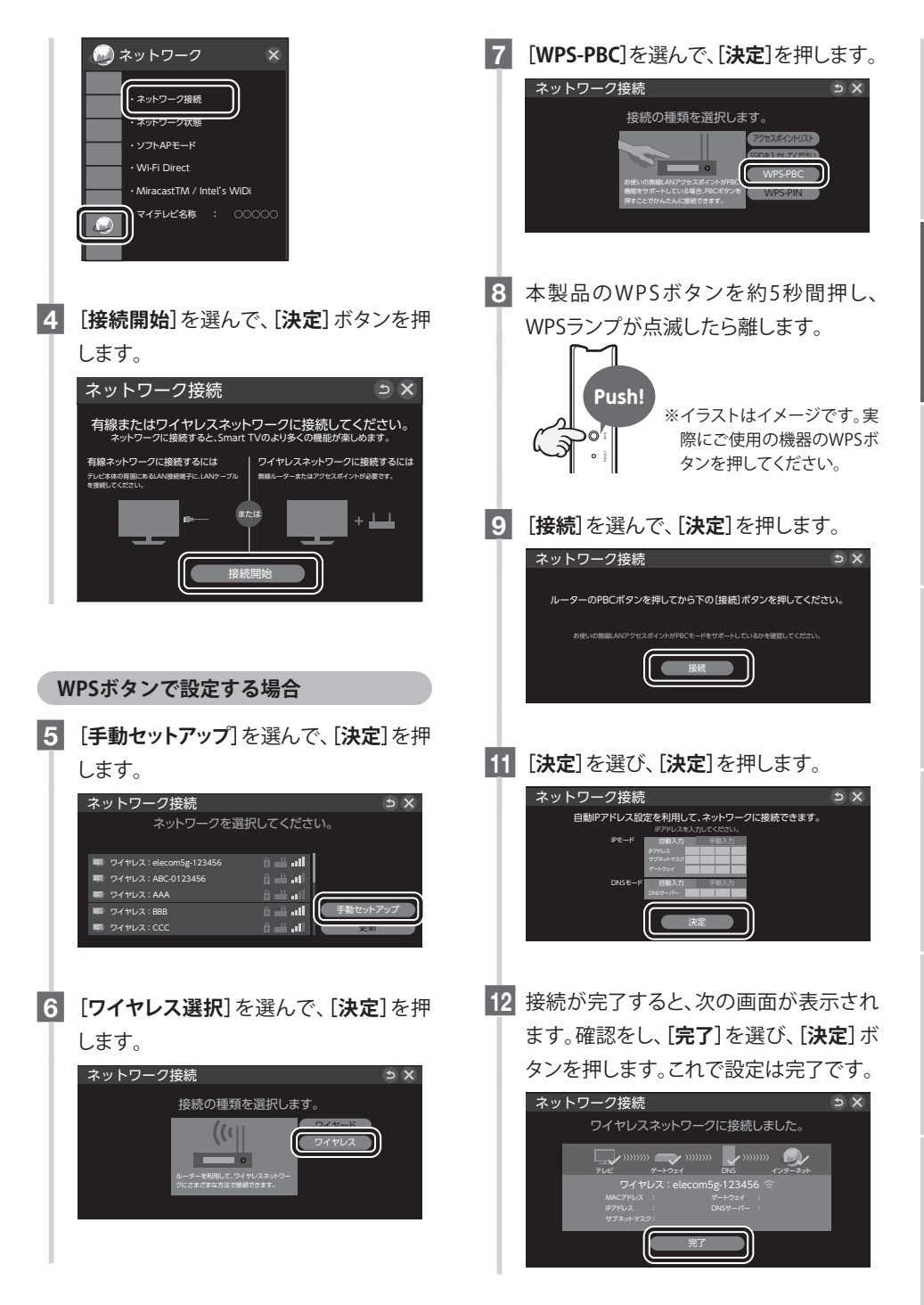

#### 直接入力する場合 さい。 5 ネットワーク検索後、接続可能なリストが 表示されます。本製品のネットワークを 選び、[決定]を押します。 ネットワーク接続 S X 💀 ワイヤレス:elecom5g-123456 â 🔟 📲 ان، <u>اللہ 6</u> الد اللہ 6 💀 ワイヤレス: AAA 手動セットアップ 6 [パスワード]欄に本製品の「暗号化キー] を入力し、リモコンの[決定]を押します。

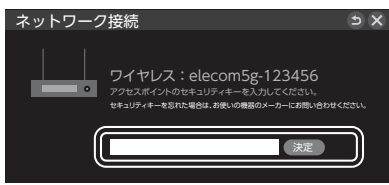

※ルーターに付属の設定情報シートまたはかん たんセットアップシートを参照して入力してくだ さい。

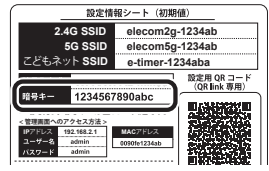

7 正しく接続されると次の画面が表示され ます。確認をし、[完了]を選び、[決定]ボ タンを押します。これで設定は完了です。

| ネットワーク接続                                | ъ×  |
|-----------------------------------------|-----|
|                                         |     |
|                                         |     |
| () ネットワークに接続しました。                       |     |
| 🖙 ワイヤレス:elecom5g-123456 🔒 💾 💵           |     |
| 別のネットワークに再接続するには、「その他のネットワークリスト」を選択してくだ | さい。 |
| 完了 その他のネットワークリスト                        |     |
|                                         |     |
|                                         |     |
|                                         |     |

### • 東芝社製編

■対象シリーズ:Z20X、Z10X、J20、G20、J10 ※S10シリーズは無線機能無し

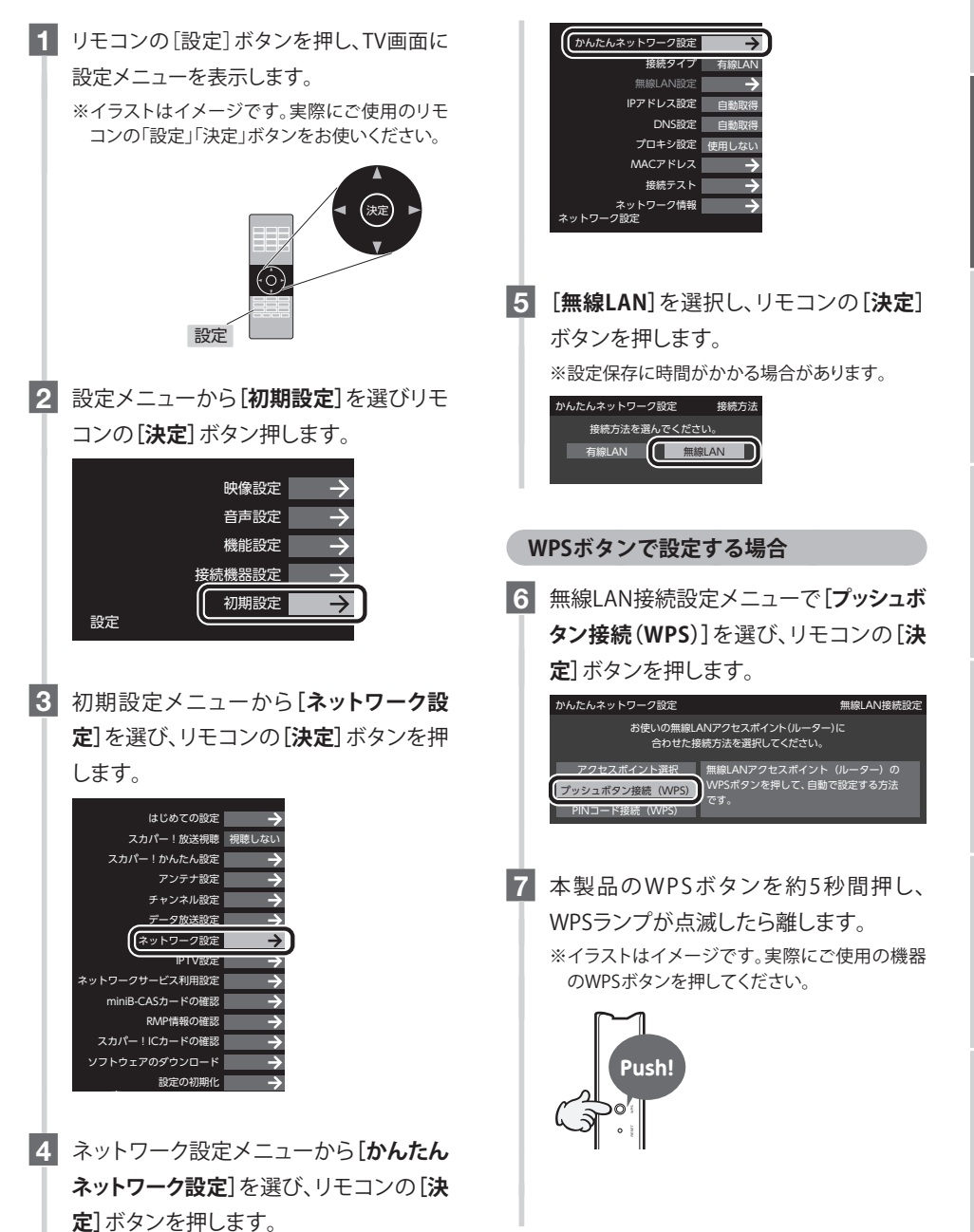

| 1 接続準備                     | <ul> <li>8 本製品を検出し、設定を保存します。保存後、リモコンの[決定]ボタンを押し、次へ進みます。</li> <li>※検出、設定保存に時間がかかる場合があります。</li> </ul>                                               | モコンの [決定] ボタンを押します。<br>※検出に時間がかかる場合があります。<br>かんたんネットワーク設定 アクセスポイント選択<br>ネットワーク名(SSID) MAC7ドレス CH 電波設定<br>elecom5g-123456 xxxxxxxxxxx 40 |
|----------------------------|----------------------------------------------------------------------------------------------------|----------------------------------------------------------------------------------------------------|
| 2<br>無線LAN<br>東            | NJULIA サイジーン 2002 コンジュルン 300 (VH 3)<br>以上で無線LAN接続設定は完了です。<br>ネットワーク名(SSID): elecom5g-123456<br>セキュリティ: WPA2-PSK<br>暗号方式: AES<br>セキュリティキー: ******* | <ul> <li>8 [セキュリティキー]の欄を選び、本製品の</li> </ul>                                                                                              |
| 乏<br>3<br>有線               | 9 802.11n高速通信機能メニューで[使用<br>する(推奨)]を選び、リモコンの[決定]ボ<br>タンを押します。                                                                                      | 「暗号化キー」を人力します。人力後、[設<br>定完了]を選び、リモコンの[決定]ボタン<br>を押します。<br>かんたんネットワーク設定 アクセスポイント選択                                                       |
|                            | かんたんネットワーク設定 802.11n高速通信機能<br>802.11n高速通信機能を使用します?<br>(使用する(構築)を選ぶと<br>より快適にネットワークサービスを利用できます。<br>(使用する(推奨)) 使用しない                                | セキュリティキーを入力してください。<br>ネットワーク名(SSID): elecom5g:123456<br>セキュリティ: WPA2-P5K<br>総合方式: AFS<br>セキュリティキー:<br>キーインデックス: 1<br>設定完了               |
| ひかりTV                      | 10 本製品を検出し、設定を保存します。保存後、リモコンの[決定]ボタンを押し、次へ進みます。                                                                                                   | ※ルーターに付属の設定情報シートまたはかん<br>たんセットアップシートを参照して入力してくだ<br>さい。                                                                                  |
| 5<br>D<br>N<br>L<br>A<br>対 | 11 これで設定は完了です。                                                                                                    |                                                                                                    |
|                            |                                                                                                    | 9 設定の反映をするため、ルーターの再起                                                                                                    |
| 6                          | 直接入力する場合                                                                                                    | 動が始まります。ルーターへの設定保存                                                                                                    |
|                            | 6 無線LAN接続設定メニューで[ <b>アクセスポ</b>                                                                                                    | が完了後、ネットワーク設定メニューが                                                                                                    |
|                            | イント選択]を選び、リモコンの[決定]ボ                                                                                                    | 表示されます。以上で設定は完了です。                                                                                                    |
|                            | タンを押します。 無約 ΔΝ線線的定                                                                                                    | 設定中<br>設定が完了するまでしばらくお待ちください。                                                                                                    |
| <b>N</b> Chromecas:        | お使いの無線LANアクセスポイント(ルーター)に<br>合わせた接接方法を選択してください。<br>アクセスポイント選択<br>フッシュボタン規模(WPS)<br>PINコード接続(WPS)                                                   | かんたんネットワーク設定<br>接続タイプ 無線AN<br>無線LAN設定 ・<br>IPアドレス設定 自動取得<br>DNS設定 使用しない                                                                 |
|                            | 7 アクセスポイントを検索後、本製品で設                                                                                                    |                                                                                                    |
|                            | 定した[ <b>ネットワーク名(SSID</b> )]を選び、リ                                                                                                    | ネットワーク設定                                                                                                    |

# ④ パナソニック社製編

■対象シリーズ:AX、CX、CS、C325シリーズ ※C300シリーズは無線機能無し

リモコンの[メニュー] ボタンを押し、TV画面 に設定メニューを表示します。 ※イラストはイメージです。実際にご使用のリモコ ンの「メニュー」「決定」ボタンをお使いください。

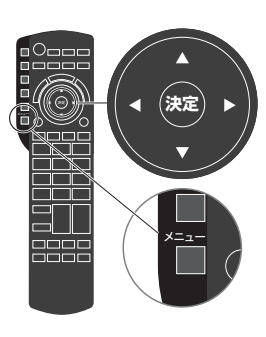

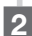

2 メニューから「ネットワーク設定]を選び、 [決定] ボタンを押します。

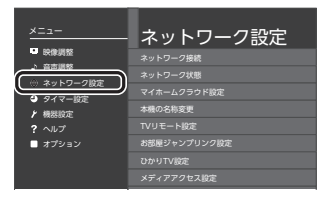

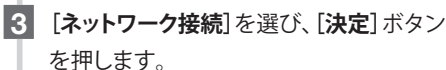

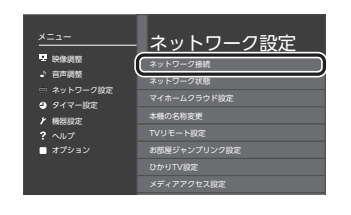

#### 4 [かんたん設定]を選び、[決定] ボタンを 畑/ すす

| ネットワーク接続                                               |
|--------------------------------------------------------|
| インターネット、ホームネットワークサービスを<br>お楽しみいただくために、ネットワーク接続設定を行います。 |
| 無線で接続する場合は、<br>無線LANアクセスポイントを設置してください。                 |
| 有線で接続する場合は、<br>テレビとルーターがLANケーブルで接続されていることを<br>ご確認ください。 |
| ネットワークの接続環境が準備できましたら、<br>[かんたん設定]を選択してください。            |
| かんたん設定 詳細設定                                            |

#### WPSボタンで設定する場合

5 ネットワーク検索後、「プッシュボタンでか んたん接続する]を選び、「決定]ボタンを 押します。

※検出に時間がかかる場合があります。

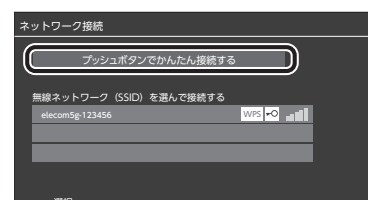

6 本製品のWPSボタンを約5秒間押しま す。WPSランプが点滅したら離し、リモコ ンの[決定]ボタンを押します。

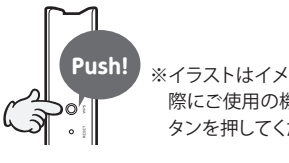

※イラストはイメージです。実 際にご使用の機器のWPSボ タンを押してください。

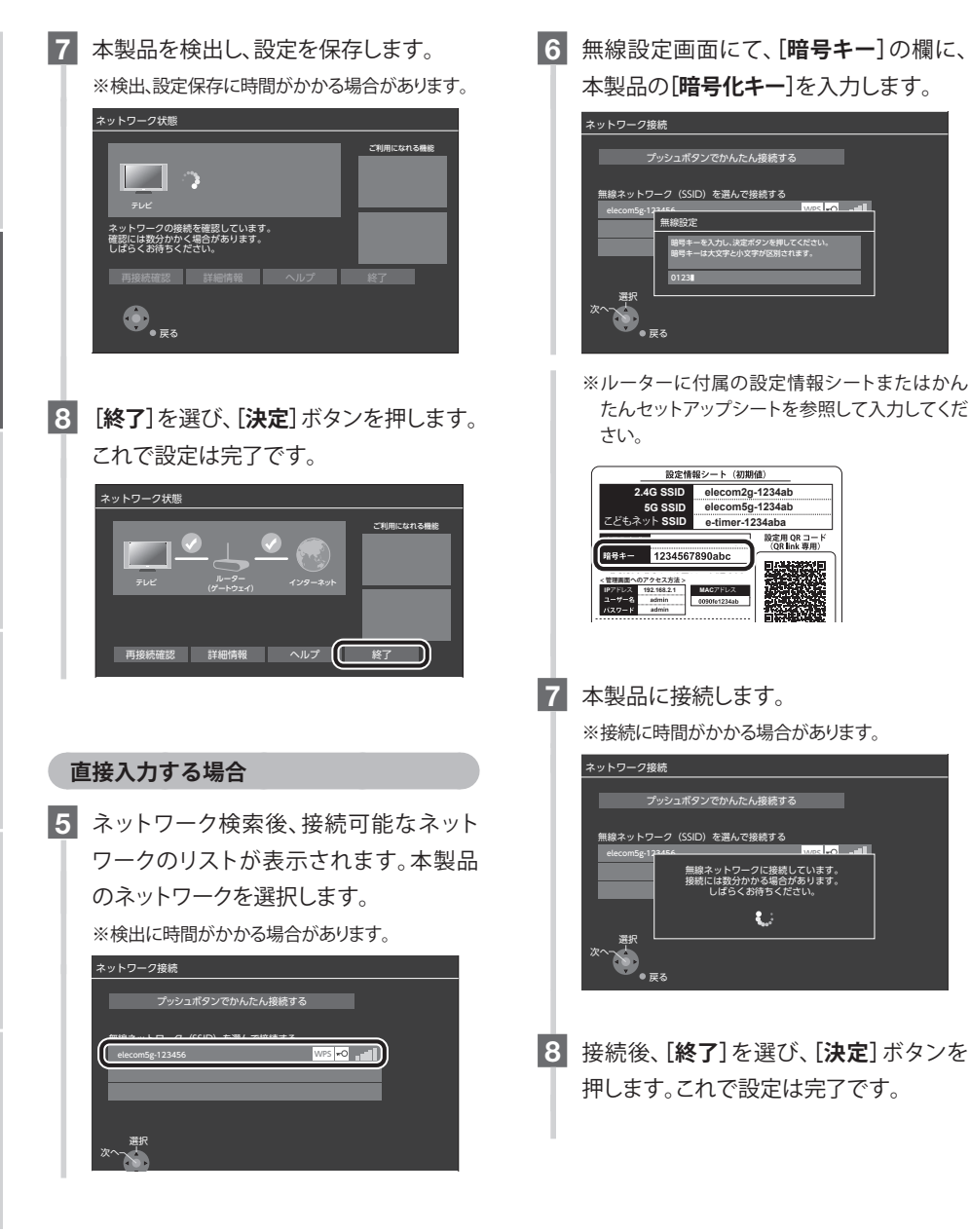

### SONY社製編

■対象シリーズ:X9400C / X9300C / X9000C / X8500C / X8000C / W870C シリーズ

1 リモコンの「ホーム」ボタンを押して、スマー

トホームを表示します。

※イラストはイメージです。実際にご使用のリ モコンの「ホーム」「決定」ボタンをお使いく ださい。

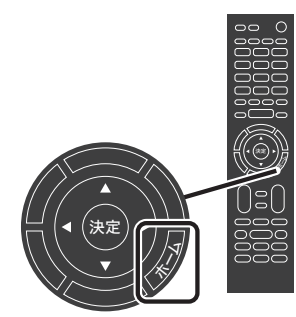

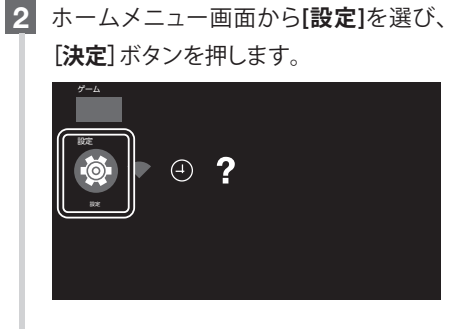

3 [ネットワーク&周辺機器]の項目から[通 信設定]を選び、[決定]ボタンを押します。

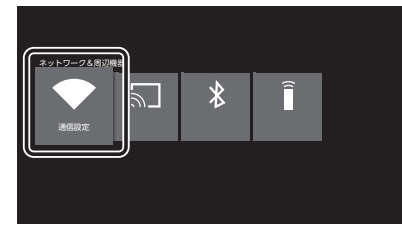

**4** [Wi-Fi Direct]を選び、[決定] ボタンを押 します。

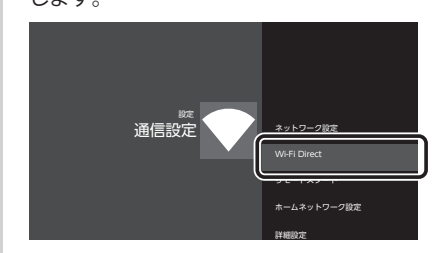

5 Wi-Fiダイレクト機能が[切]になっている ことを確認してください。

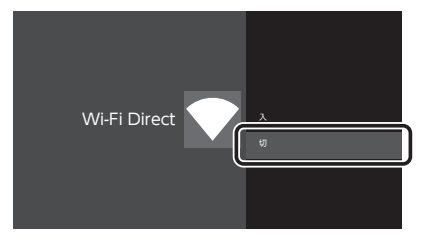

- Wi-Fiダイレクトは、TVとWi-Fi機器(パ ソコンやスマートフォン等)を直接接 続する機能です。「無効」の設定をしま すと、この機能を利用された操作等は できなくなります。TVに直接接続して いたWi-Fi機器(パソコンやスマート フォン等)は、Wi-Fiルーター(または AP)に接続してください。
- 6 手順1~3を行い、[通信設定]へと進み ます。
- 7 [ネットワーク設定]を選び、[決定]ボタン を押します。

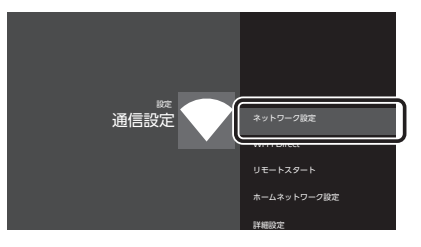

# WPSボタンで設定する場合

#### 8 [かんたん設定]を選び、[決定] ボタンを 押します。

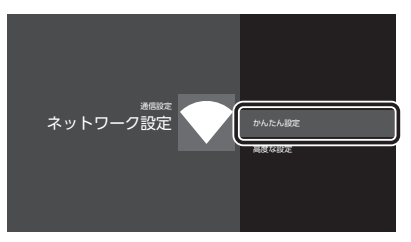

9 [Wi-Fi]を選び、[決定] ボタンを押します。

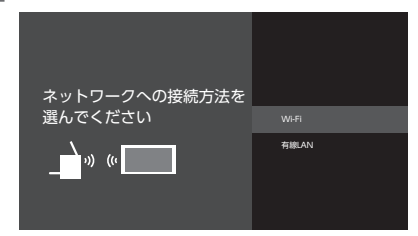

10 [WPSボタンで接続]を選び、[決定]ボタ ンを押します。「ルーターのWPSボタンを 押してください」の画面が表示され、テレ ビが待機状態になります。

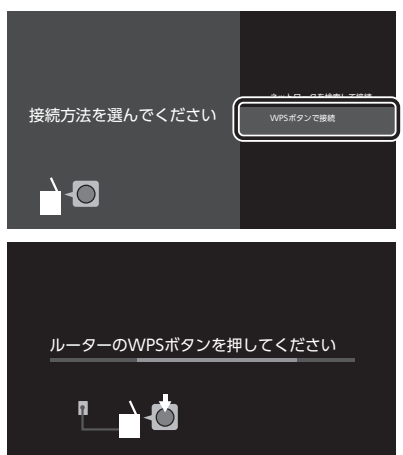

- 11 本製品のWPSボタンを約5秒間押しま
  - す。WPSランプが点滅したら離します。
  - ※イラストはイメージです。

実際にご使用の機器のWPSボタンを押してください。

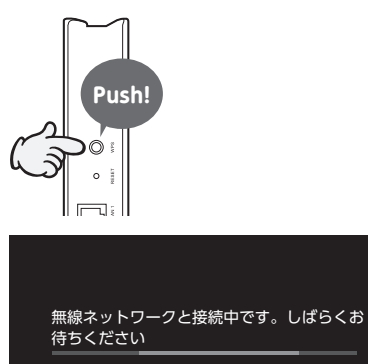

<u></u>

P

12「インターネット接続に成功しました」と 表示されたら、設定は完了です。[決定] ボタンを押して設定を終了します。 ※設定保存に時間がかかる場合があります。

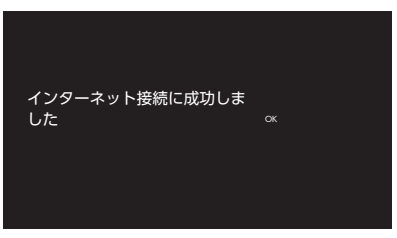

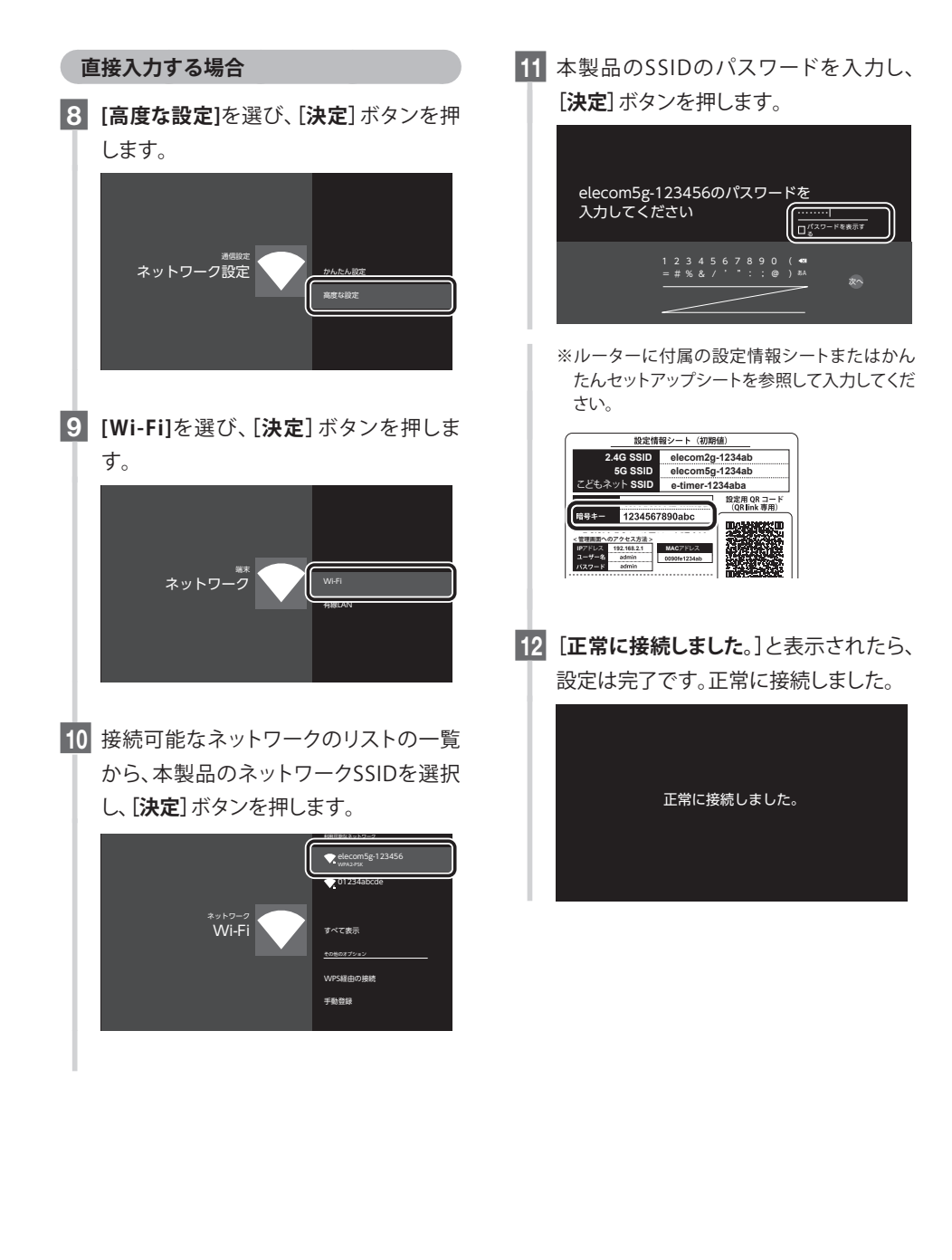

# 3 有線LANで接続する

■パナソニック社製AXシリーズを参考に説明します。本製品を**子機モード**に設定してください。 ※この設定手順は全ての製品の手順を満足するものではございません。

※詳細な設定についてはお使いのTVの設定手順をご確認いただくか、各製品メーカーに直接お問い合わせください。

#### 機器を接続します。

※イラストを参考に本製品とテレビをLANケーブルで接続します。

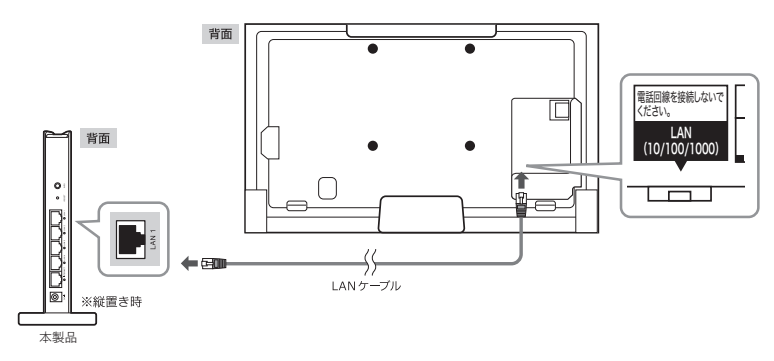

2 リモコンの [アクトビラ] ボタンを押します。TV画面に下記画面が表示されます。以上 で設定は完了です。

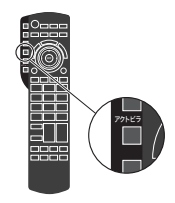

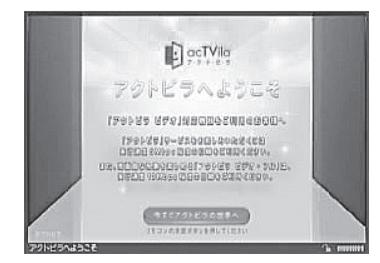

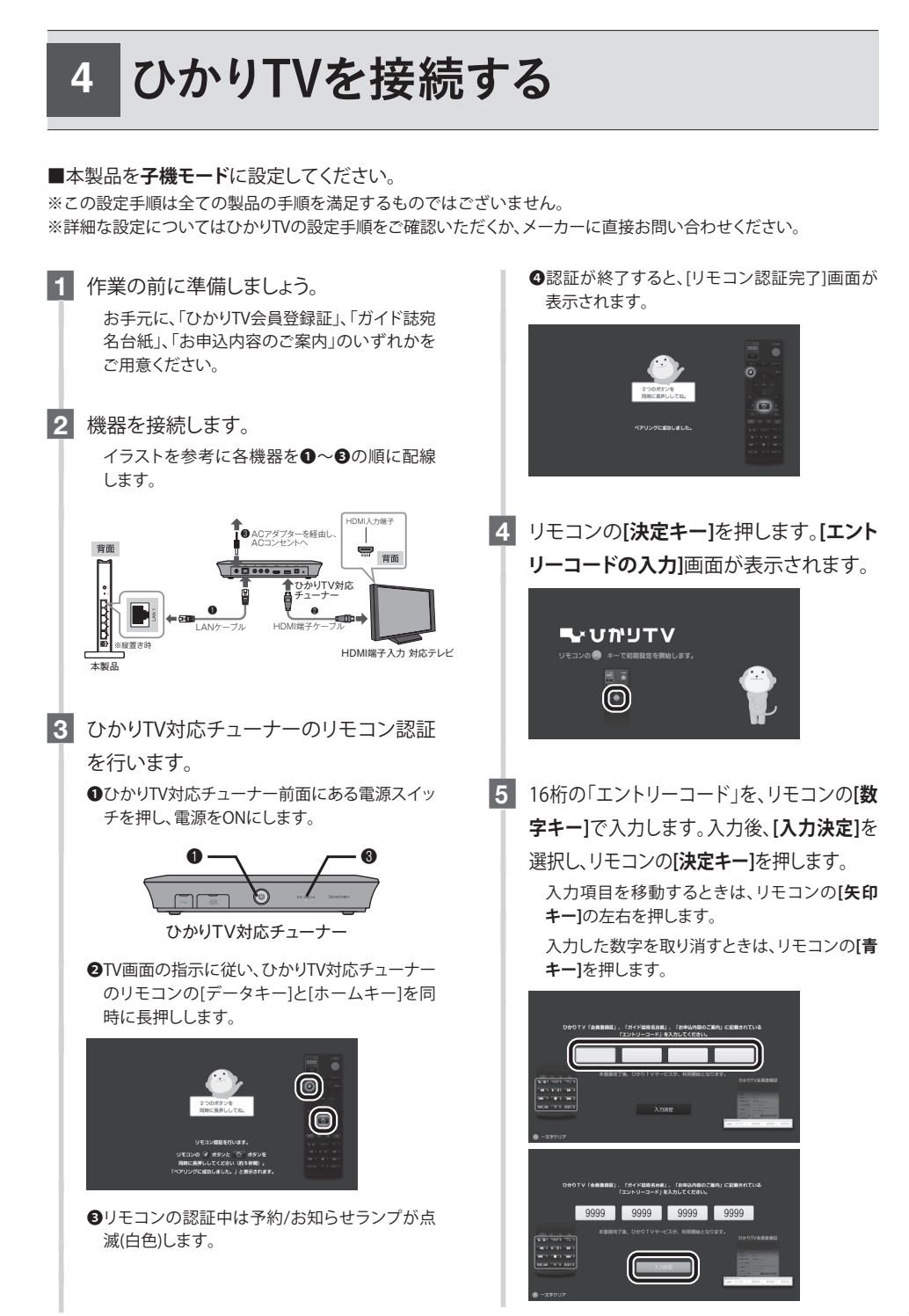

●エントリーコードは、株式会社NTTぷ ららよりお送りしている「ひかりTV 会員登録証」、またはNTTコミュニ ケーションズ(ひかりTV for OCN)よ りお送りしている「ひかりT V(お申し 込みのご案内)」などに記載されてい ます。 ●ご契約のプロバイダーによっては、 Webサイトやメールで、エントリー コードをご確認いただけます。

6 「開通のご案内」、「お申し込み内容のご 案内」などに記載されているIDを、リモコ ンの[数字キー]で入力します。その後、 [入力決定]を選択し、リモコンの[決定 キー]を押します。

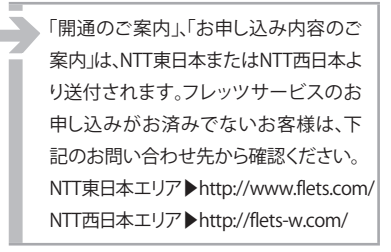

| ●フレッツ 光ネクストの場合 |
|----------------|
| CAF+10 桁の数字    |
|                |

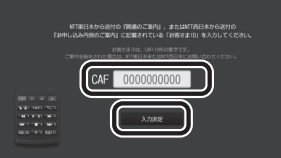

#### NTT 東日本エリアでBフレッツの場合 COP+8 桁の数字

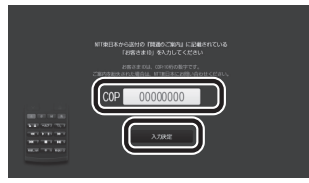

#### NTT 西日本エリアでフレッツ・光プレミアムまた はBフレッツとフレッツ・v6アプリの場合 S+10桁の数字(Sub No.)

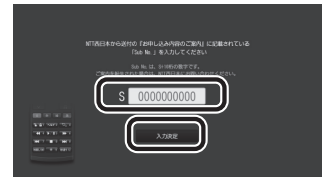

7 [確認]を選択し、リモコンの[決定キー]を 押します。正常に登録が終了すると、 [ホーム]画面が表示されます。

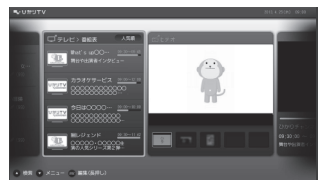

●[ホーム]画面が表示されるまでに数 分間かかる場合があります。エラー 画面が表示された場合は、画面の案 内にしたがってください。 ●初期設定のあとテレビサービスがご 利用いただけるまで、次の時間がか かります。 NTT東日本エリア在住のお客様は1 時間程度 NTT西日本エリア在住のお客様は24 時間以内 (NTT西日本エリアでフレッツ光ネク スト回線をご利用の場合は1時間程 度) しばらくお待ちいただき、再度リモコ ンの[ホームキー]を押してご確認くだ さい。なおビデオサービスはすぐに ご利用いただけます。

8 以上で設定は完了です。

# Apple TV

# 5 DLNA対応機器を接続する

■東芝社製のレグザサーバー、レグザ(テレビ)を参考に説明します。

※この設定手順は全ての製品の手順を満足するものではございません。

※詳細な設定についてはお使いの機器(レコーダーやTVなど)の設定手順をご確認いただくか、各製品メーカーに直接お問い合わせください。

### 無線LANの場合

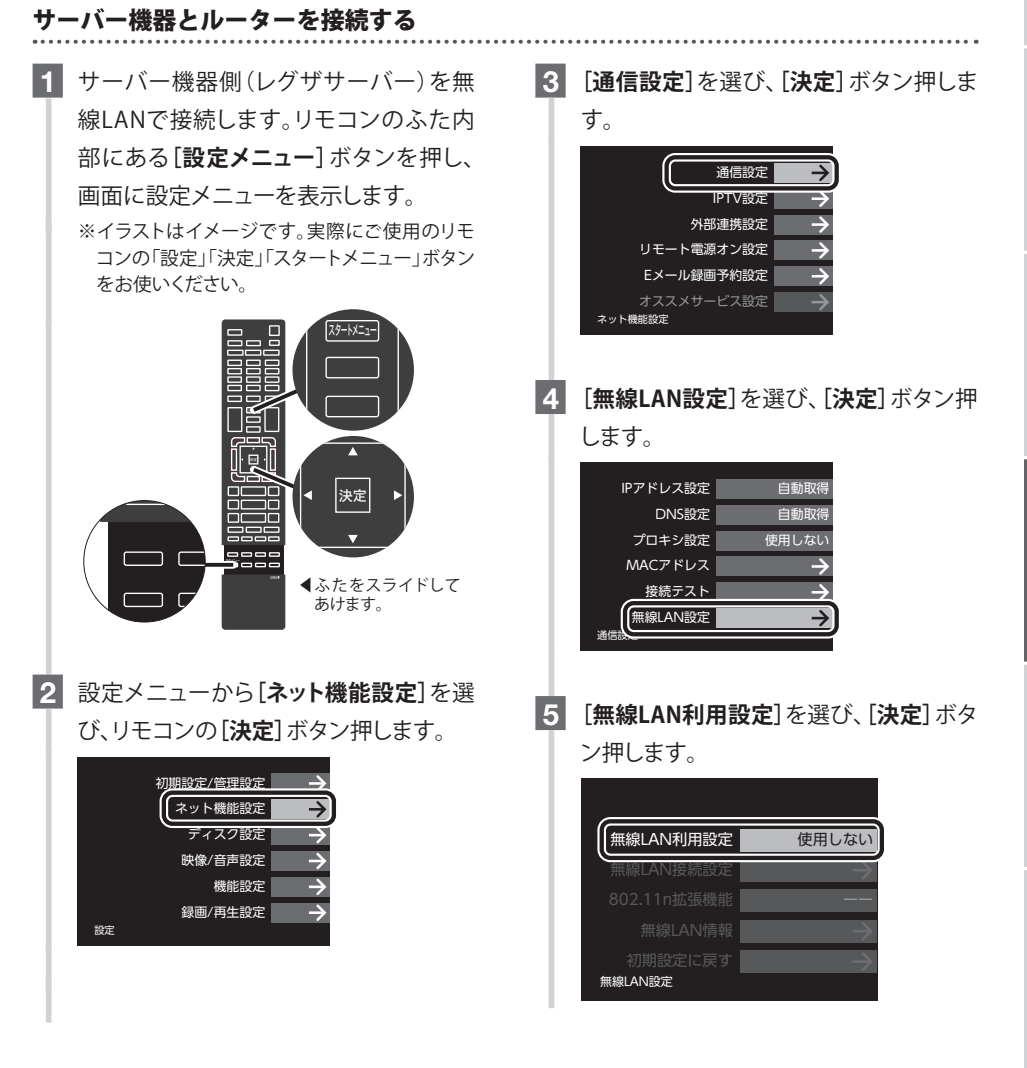

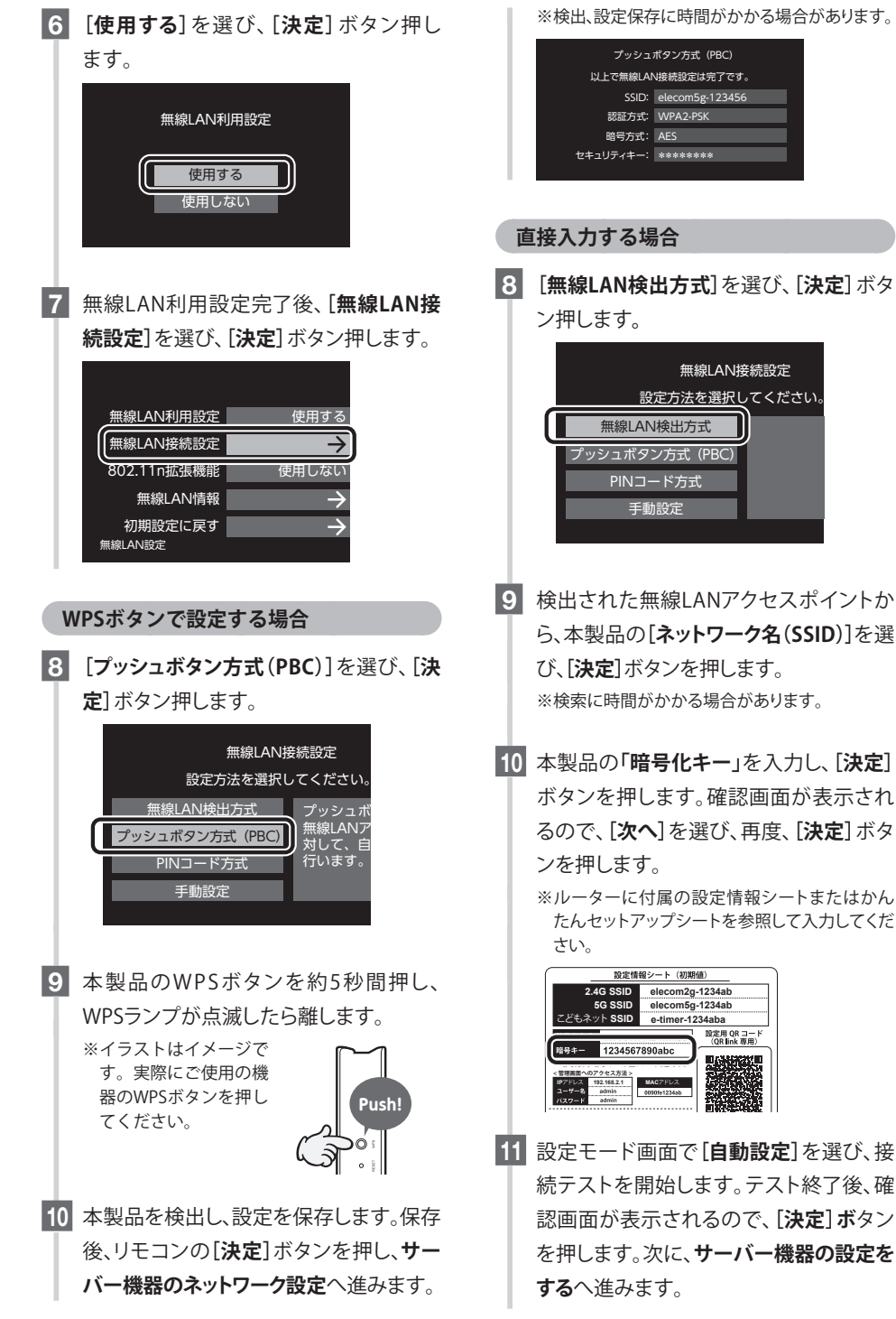

Apple TV

cast

# 2 有線LANの場合

#### サーバー機器とルーターを接続する

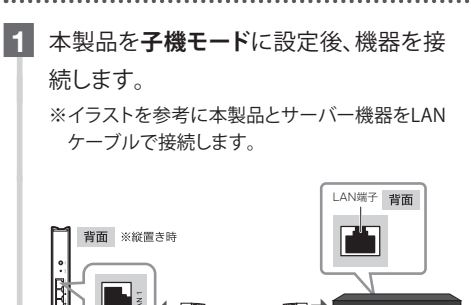

LANケーブル

DLNA対応 HDDレコーダー

- 2 リモコンのふた内部にある[設定メニュー] ボタンを押し、画面に設定メニューを表示 します。
- 3 設定メニューから[ネット機能設定]→
   [通信設定]→[ネットワーク接続設定]→
   [有線LAN]の順に進み、リモコンの[決定]ボタン押します。
- 4 [自動取得]を選び、リモコンの[決定]ボ タン押します。次に、サーバー機器の設定 をするへ進みます。

### 3 共通の設定

本製品

#### サーバー機器の設定をする

LAN(レグザリンク)連携設定

- リモコンの[スタートメニュー]ボタンを押
   し、メニュー画面から[本体設定]を選び、
   [決定]ボタンを押します。
- 2 [ネットワーク設定]→[ネットdeナビ/レグ ザリンク連携設定] (または[レグザリンク 連携設定])を選び、[決定]ボタンを押し ます。
- 3 [LAN (レグザリンク)連携設定]を選び、 [決定]ボタンを押します。
   4 [使用する]を選び、[決定]ボタンを押します。
   4 [使用する]を選び、[決定]ボタンを押します。
   たの(レグザリンク)連携設定
   たの(レグザリンク)連携機能を使用するかしないかの設定をします。
   たの(レクザリンク連携機能を使用する)に設定すると、
   「機設定」が[「通常待機」に固定されます。
   (検供申も各機能が使用できます。)
   (使用する)
   (使用する)
   (使用する)

#### サーバー機能設定

- ネットdeナビ/レグザリンク連携設定画面 で[レグザリンクシェア設定]を選び、[決 定]ボタンを押します。
- [サーバー機能設定]画面で、[ユーザー名]
   と[パスワード]を設定します。
   ※[ユーザー名]は半角英数字で16文字以内の任意のものを入力します。
  - ※[パスワード]は半角英数字で8文字以上 64文字以内の任意のものを入力します。

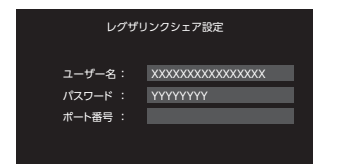

#### レグザAppsコネクトの設定

- [本体設定]→[ネットワーク設定]→[レグ ザAppsコネクト設定]を選び、[決定]ボ タンを押します。
- 2 [利用する]を選び、[決定]ボタンを押し ます。

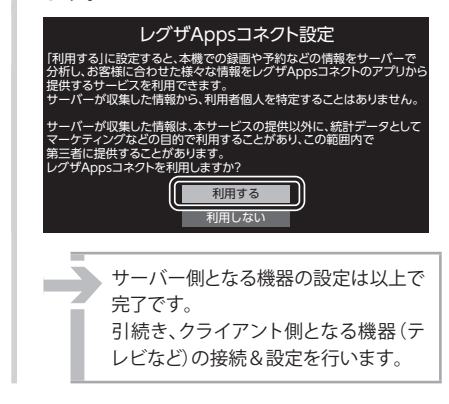

#### TV とルーターを接続する

#### 無線LANで接続する場合

1 ②無線LANで接続する(東芝社製編、パナソ ニック社製編)の「東芝社製編」を参考にク ライアント機器側のTVを本製品と無線LAN で接続します。接続後、TVの設定をするへ 進みます。

| _      | _      | Ma. |
|--------|--------|-----|
| •<br>• |        |     |
| 0 0    | 6.8230 |     |
|        |        | 5   |

本製品

無線(Wi-Fi)対応 ネットワークTVなど

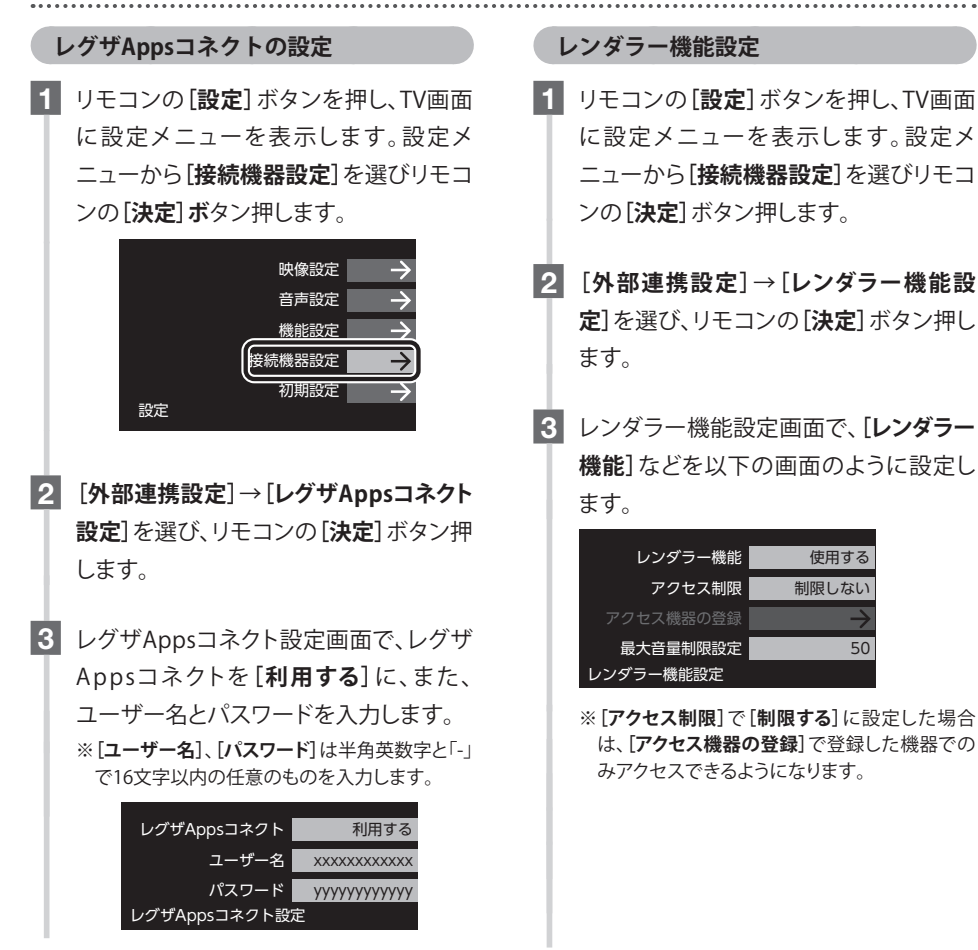

# 6 Apple TVを接続する

■Apple IDをご用意ください。 ※ホームシェアリングを利用するには、iTunes 10.5以降が必要です。 ※この設定手順は製品の手順を満足するものではございません。

※詳細な設定についてはお使いのApple TVの設定手順をご確認いただくか、Appleに直接お問い合わせください。

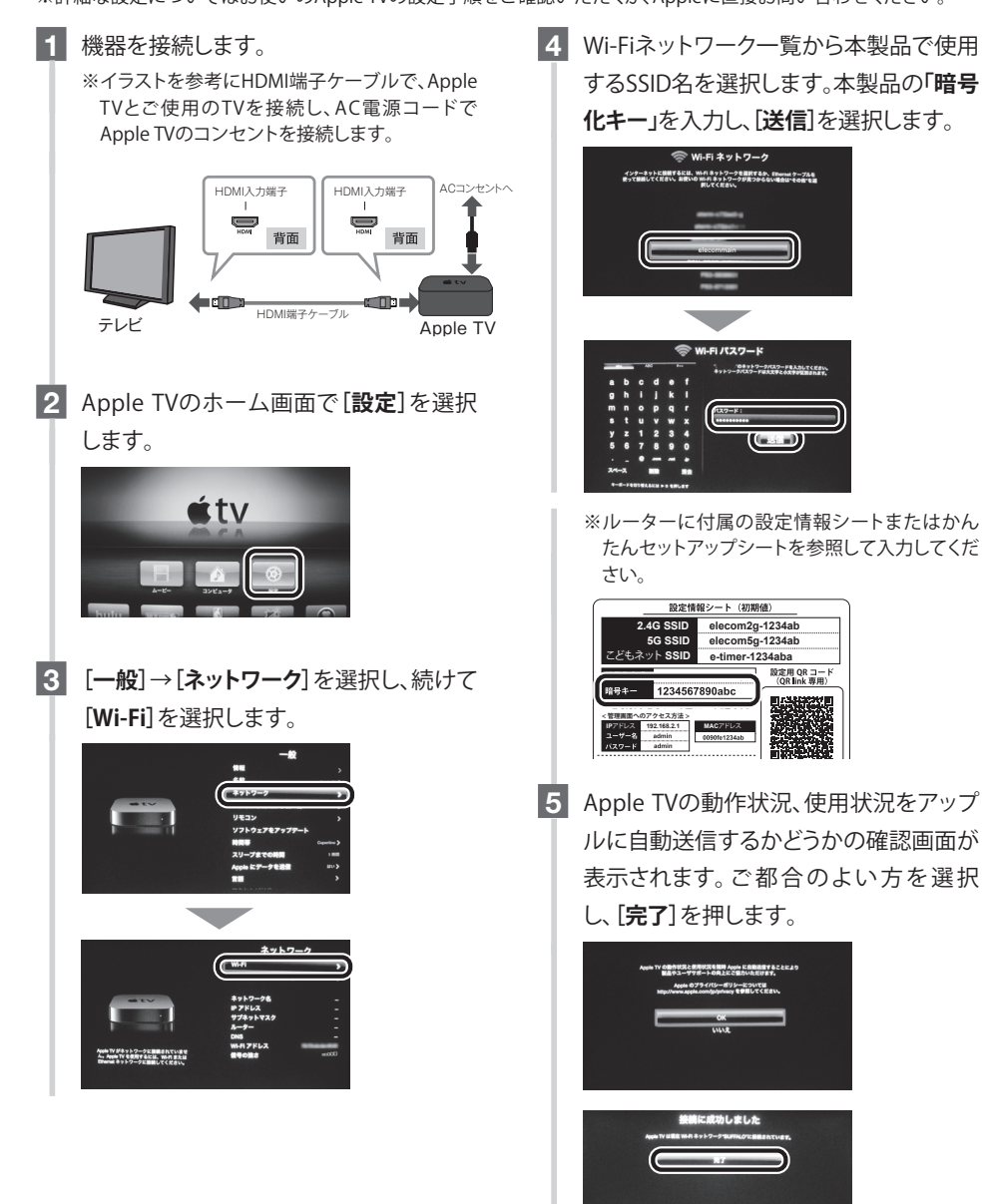

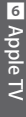

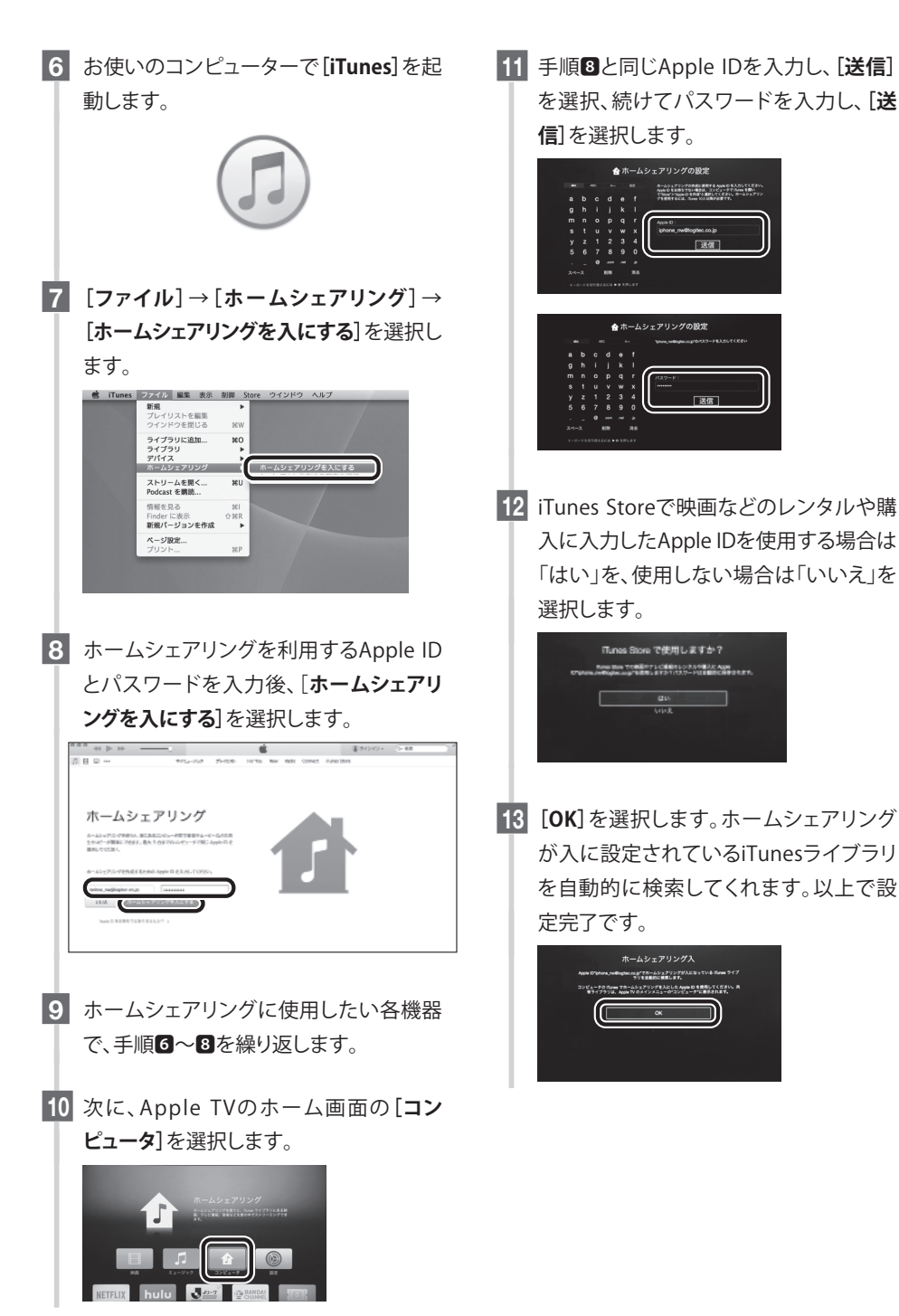

# 7 Chromecastを接続する

■Chromecast 対応の Android端末を参考に説明します。

※この設定手順は製品の手順を満足するものではございません。

※詳細な設定についてはお使いのChromecastの設定手順をご確認いただくか、Chromecast サポートチームに直接 お問い合わせください。

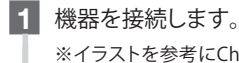

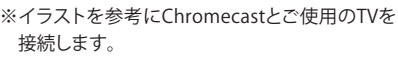

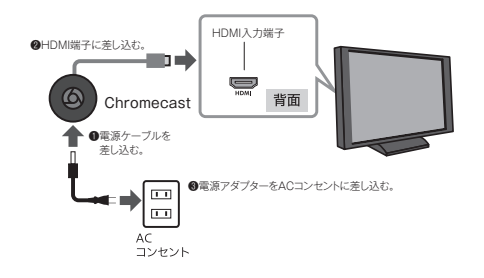

- 2 設定するテレビのリモコンの[入力切替] ボタンを押し、Chromecastが接続されて いるHDMI入力を選択します。
- chromecast.com/setup にアクセスして
   [Chromecast]アプリをインストールします。
- 端末のホーム画面で[Chromecast]アイ コンをタップします。表示される使用許 諾契約書をお読みになり、よろしければ 「同意」をタップします。

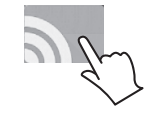

5 画面上にある[デバイス]をタップして、設 定するChromecastを選択します。 [セットアップ]をタップ後、設定開始画面 で再度[セットアップ]をタップします。

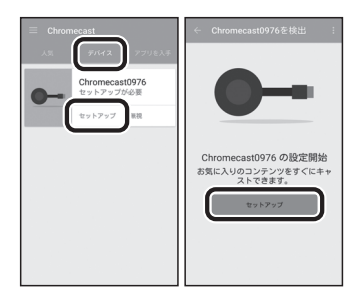

6 接続後、端末に表示されるコードとテレ ビに表示されるコードが同じであること を確認します。[コードが表示されました] をタップします。

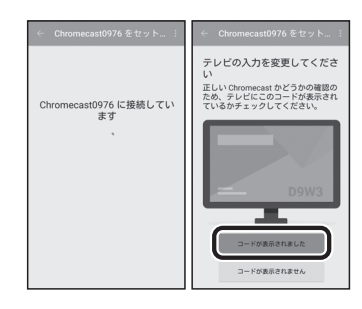

**7** Chromecastの名前をわかりやすい名 前に変更できます。ゲストモードと [Chromecastの使用状況データや障害レ ポートをGoogleに送信する]を有効にし ない場合は、対応するプロンプトの横に あるチェックマークをタップします。 [名前を設定]をタップします。

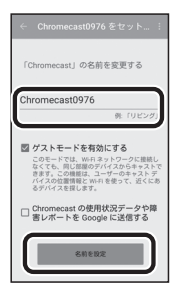

8 本製品で使用するSSIDを一覧から選択 します。

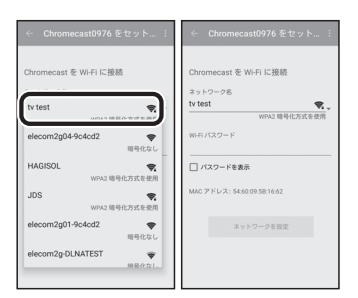

9 本製品の「暗号化キー」を入力し、「ネット ワークを設定]をタップします。

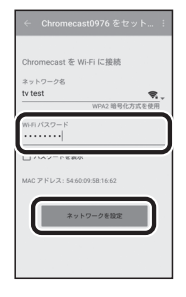

※ルーターに付属の設定情報シートまたはかん たんセットアップシートを参照して入力してくだ さい。

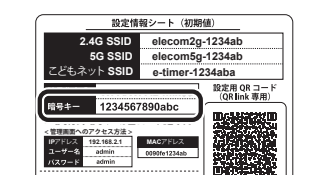

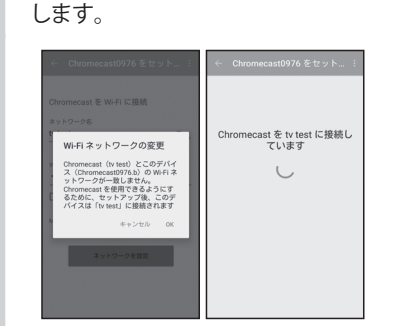

10 Chromecastを更新、ネットワークに接続

11 更新が完了すると、キャストする準備が 完了します。「インストール済みのキャスト **アプリを見る**]をタップします。 以上で設定完了です。

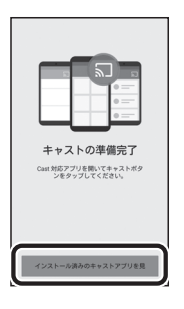

# ELECOM

- ・ 本書の著作権は、エレコム株式会社が所有しています。
- 本書の内容の一部または全部を無断で複製/転載することを禁止させていただきます。
- 本書の内容に関しては、万全を期しておりますが、万一ご不審な点がございましたら、販売店までご連絡願います。
- 本製品の仕様および外観は、製品の改良のため予告なしに変更する場合があります。
- 実行した結果の影響につきましては、上記の理由にかかわらず責任を負いかねますので、ご了承ください。
- 本製品のうち、戦略物資または役務に該当するものの輸出にあたっては、外為法に基づく輸出または役務取引 許可が必要です。
- Microsoft<sup>®</sup>、Windows Vista<sup>®</sup>、Windows<sup>®</sup>は、米国Microsoft社の登録商標です。その他本書に掲載されている商品名/社名などは、一般に商標ならびに登録商標です。
- 本製品は、GNU General Public Licenseに基づき許諾されるソフトウェアのソースコードを含んでいます。これらの ソースコードはフリーソフトウェアです。お客様は、Free Software Foundation が定めたGNU General Public Licenseの条件に従って、これらのソースコードを再頒布または変更することができます。これらのソースコードは有 用と思われますが、頒布にあたっては、市場性及び特定目的適合性についての暗黙の保証を含めて、いかなる保証も 行いません。詳細については、弊社ホームページを参照下さい。なお、ソースコードの入手をご希望されるお客様は、 弊社ホームページを参照下さい。尚、配布時に発生する費用は、お客様のご負担になります。

テレビインターネット接続ガイド

発行 エレコム株式会社 2017年2月1日 第2版